# C2.3. R3-I13 – Digitalna transformacija Porezne uprave

# Informacijski sustav Razmjene

Komponenta: AEOI CbCr/DAC4

# Korisničke upute ePorezna

Financira Europska unija – NextGenerationEU

Izneseni stavovi i mišljenja samo su autorova i ne odražavaju nužno službena stajališta Europske unije ili Europske komisije. Ni Europska unija ni Europska komisija ne mogu se smatrati odgovornima za njih.

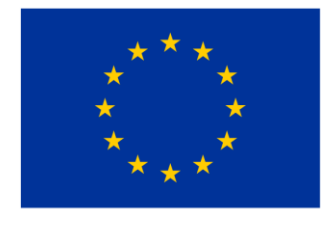

Financira Europska unija NextGenerationEU

# SADRŽAJ:

| 1.  | UVC | DD                                                           | 3 |
|-----|-----|--------------------------------------------------------------|---|
| 2.  | RJE | ČNIK SKRAĆENICA I POJMOVA                                    | 3 |
| 2.7 | 1.  | Početna stranica sustava JPPU                                | 4 |
| 3.  | ZAH | TJEV ZA REGISTRACIJU IZVJESTITELJA AEOI CBCR/DAC4            | 4 |
| 3.1 | 1.  | Odabir Zahtjeva za registraciju izvjestitelja AEOI CbCr/DAC4 | 4 |
| 3.2 | 2.  | Unos podataka i slanje zahtjeva                              | 6 |
| 3.3 | 3.  | Potvrda zaprimanja zahtjeva                                  | 9 |
| ~   |     |                                                              |   |

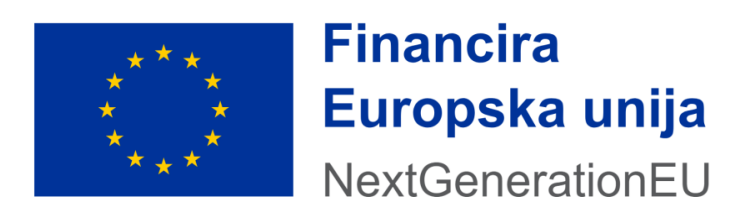

# 1. Uvod

Jedinstveni portal Porezne uprave ePorezna (dalje u tekstu JPPU) aplikacija je putem koje porezni obveznici pristupaju elektroničkim uslugama Porezne uprave. Pristupni link je:

https://e-porezna.porezna-uprava.hr

Porezni obveznici poreza na dobit za članove multinacionalnih poduzeća putem JPPU mogu podnijeti **Zahtjev za registraciju izvjestitelja AEOI CbCr/DAC4**.

Porezni obveznici kojima je Zahtjev za registraciju izvjestitelja odobren mogu pristupati Usluzi **AEOI CbCr/DAC4**.

# 2. Rječnik skraćenica i pojmova

| Skraćenica | Objašnjenje                                  |
|------------|----------------------------------------------|
| OIB        | Osobni identifikacijski broj                 |
| JPPU       | Jedinstveni portal Porezne uprave – ePorezna |

| Pojam     | Objašnjenje                                                                              |
|-----------|------------------------------------------------------------------------------------------|
| ePorezna  | ePorezna je skup elektroničkih usluga Porezne uprave koja omogućuje svim                 |
|           | poreznim obveznicima dostavu poreznih obrazaca elektroničkim putem, pregled              |
|           | njihovih statusa te uvid u porezno knjigovodstvenu karticu, a sve u cilju                |
|           | jednostavnijeg i bržeg ispunjavanja obveza prema Poreznoj upravi.                        |
| Porezni   | Korisnik sustava ePorezna                                                                |
| obveznik  |                                                                                          |
| AEOI      | Automatska razmjena informacija o izvješćima po zemljama koje moraju dostaviti           |
| CbCr/DAC4 | multinacionalna poduzeća čiji ukupni konsolidirani prihod skupine prelazi iznos od       |
|           | 750 milijuna eura te su krajnja matična društva ili drugi sastavni subjekti skupine koji |
|           | su u svrhu oporezivanja rezidenti Republike Hrvatske.                                    |

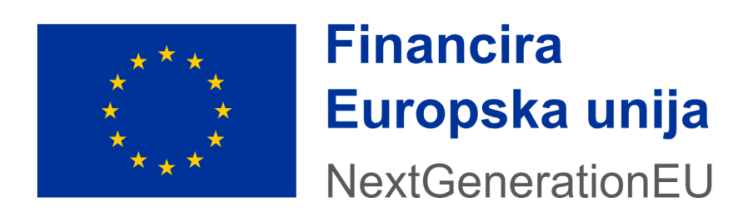

# 2.1. Početna stranica sustava JPPU

Nakon uspješne prijave u sustav JPPU korisnik odabire odgovarajućeg poreznog obveznika s popisa dostupnih poreznih obveznika te potvrđuje odabirom gumba '**Ulaz u korisnički portal**'.

Moguće je upisati OIB u polje 'Pretraga subjekata' ili ga odabrati s liste dostupnih OIB-ova.

| Odaberite poreznog obveznika | IVAN HORVAT / ODJAVA |
|------------------------------|----------------------|
| Pretraga subjekata × Q       |                      |
| Dobra Tvrtika (0000000001)   |                      |
| Ulaz u korisnički portal >   |                      |

Slika 1. Ulaz u korisnički portal

# 3. Zahtjev za registraciju izvjestitelja AEOI CbCr/DAC4

# 3.1. Odabir Zahtjeva za registraciju izvjestitelja AEOI CbCr/DAC4

Odabirom modula 'Zahtjevi' prikazuje se ekran odabira zahtjeva.

Odabirom kartice prikazuje se lista dostupnih zahtjeva. Pozicioniranjem na 'Zahtjev za registraciju izvjestitelja' korisnik odabire zahtjev.

|         | dac4                                  | × | ۹               |
|---------|---------------------------------------|---|-----------------|
|         | Zahtjev za registraciju izvjestitelja |   |                 |
| U polju |                                       |   | korisnik upisom |

dijela naziva ima mogućnost brze pretrage zahtjeva.

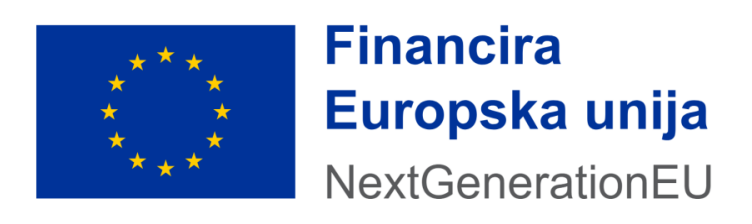

| Zahtjevi                                                                                                    | Početna / <u>Zahtjevi</u> |
|----------------------------------------------------------------------------------------------------|---------------------------|
| nioge je moguće dostaviti nakon uspješnog slanja zahtjeva i primitka potvrde o zaprimanju odabirom opcije "Prilozi".<br>a naknadnu dostavu priloga potrebno je putem opcije "Pregled podnesenih zahtjeva" odabrati zahtjev uz koji se dostavlja prilog te iz padajućeg izbornika o<br> | dabrati opciju "Prilozi"  |
| Podnesi zahljev Pregled po                                                                                                    | dnesenih zahtjeva         |
| Brza pretraga zahtjeva 🛛 🗙                                                                                                    | ٩                         |
| Zahtjev za izdavanje obavijesti o iskorištenom iznosu osobnog odbitka i<br>primijenjenim poreznim stopama                                                                                                    |                           |
| Zahtjev za izdavanje suglasnosti na pravila nagradne igre                                                                                                    |                           |
| Zahtjev za registriranje za potrebe poreza na dodanu vrijednost (Obrazac P-<br>PDV)                                                                                                    |                           |
| Zahtjev za izdavanje porezne potvrde                                                                                                    |                           |
| Zahtjev za izmjenom podataka u registru poreznih obveznika                                                                                                    |                           |
| Zahtjev za ovjeru PKK                                                                                                    |                           |
| Zahtjev za promjenu načina oporezivanja/smanjenje predujmova                                                                                                    |                           |
| Zahtjev za zastaru<br>Zahtjev za pripovor / žalbu                                                                                                    |                           |
| Prijedlog za sklapanje upravnog ugovora za pravne osobe                                                                                                    |                           |
| Prijedlog za sklapanje porezne nagodbe                                                                                                    |                           |
| Izdavanje/izmjena PK (Porezne kartice)                                                                                                    |                           |
| Zahtjev za registraciju izvjestitelja                                                                                                    |                           |
| Zahtjev za registraciju izvjestitelja AEOI CbCr/DAC4                                                                                                    |                           |

Slika 2. Odabir zahtjeva

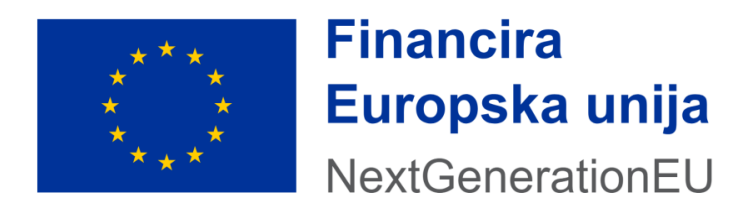

# 3.2. Unos podataka i slanje zahtjeva

Po odabiru Zahtjeva za registraciju izvjestitelja AEOI CbCr/DAC4 otvara se zahtjev s opcijama unosa podataka.

| Pore                              |                                                                     |                                                 | ▼ IVAN HORVAT  | ≜   ▼ DOBRA TVRTKA D.O.O. ( | AVALOD   (1000000000 |
|-----------------------------------|---------------------------------------------------------------------|-------------------------------------------------|----------------|-----------------------------|----------------------|
|                                   | KING AND HRVATSKA                                                   | inija<br>MEU POČETNA                            | OBRASCI PR     | OFIL ZAHTJEVI               | ADMINISTRACIJA       |
| Zahtjev A<br>Putem ove elektro    | EOI CbCr/DAC4<br>oničke usluge moguće je dostaviti obrazac zahtjevi | a za registraciju izvjestitelja AEOI CbCr/DAC4. |                | Početna / Zahtjevi /        | AEOI CECI/DAC4       |
| Osnovni podaci o članu multinaci  | onalnog poduzeća (izvjestitelju)                                    |                                                 |                |                             |                      |
| OIB *                             |                                                                     | 0000000001                                      |                | ]                           |                      |
| Naziv MNP *                       |                                                                     | DOBRA TVRTKA D.O.O.                             |                | ]                           |                      |
| Adresa *                          |                                                                     | BOROVIK 2A 31400 DRENJE Hrvatska                |                | $\checkmark$                |                      |
| E-mail * 🕕                        |                                                                     |                                                 |                |                             |                      |
| Kontakt telefon * 🕠               |                                                                     |                                                 |                | Ľ                           |                      |
| Osnovni podaci o podnositelju zal | htjeva za registraciju                                              |                                                 |                |                             |                      |
| OIB *                             |                                                                     | 000000002                                       |                | ]                           |                      |
| Ime i prezime *                   |                                                                     | IVAN HORVAT                                     |                | ]                           |                      |
| Adresa *                          |                                                                     | ČAKOVEČKA 4 40323 PRELOG Hrvatska               |                |                             |                      |
| E-mail * 🕠                        |                                                                     |                                                 |                | 5                           |                      |
| Kontakt telefon * 🕕               |                                                                     |                                                 |                |                             |                      |
| Osnovni podaci o ovlaštenoj osob  | i                                                                   |                                                 |                |                             |                      |
| OIB *                             | Ime i prezime *                                                     | E-mail *                                        | Kontakt telefo | n *                         | Akcija               |
|                                   |                                                                     |                                                 |                |                             | +                    |
| [→ Odustani                       |                                                                     |                                                 |                |                             | Provjeri Pošalji     |

Slika 3. Unos podataka

Sljedeći "**Osnovni podaci o članu multinacionalnog poduzeća (izvjestitelju)**" se popunjavaju automatski ili obavezno unose:

#### • OIB

Popunjava se automatski iz podataka korisničkog računa prilikom prijave u sustav i nakon odabira poreznog obveznika.

• Naziv MNP

Podatak se automatski popunjava.

• Adresa

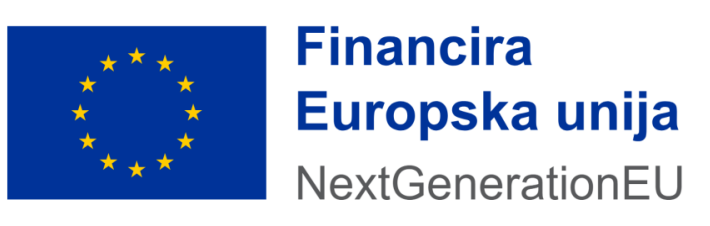

Podatak se automatski popunjava.

#### • Email (za potrebe međunarodne razmjene)

Podatak je slobodan za unos i obavezan.

#### • Kontakt telefon (za potrebe međunarodne razmjene)

Podatak je slobodan za unos i obavezan.

Sljedeći "**Osnovni podaci o podnositelju zahtjeva za registraciju**" se popunjavaju automatski ili obavezno unose:

#### • OIB

Popunjava se automatski iz podataka korisničkog računa prilikom prijave u sustav i nakon odabira poreznog obveznika.

• Ime i prezime

Podatak se automatski popunjava.

• Adresa

Podatak se automatski popunjava.

#### • Email (za potrebe međunarodne razmjene)

Podatak je slobodan za unos i obavezan.

#### • Kontakt telefon (za potrebe međunarodne razmjene)

Podatak je slobodan za unos i obavezan.

Sljedeći "Osnovni podaci o ovlaštenoj osobi" se popunjavaju opcionalno:

• OIB

Podatak je slobodan za unos i obavezan ukoliko se unosi ovlaštena osoba.

#### Ime i prezime

Podatak se automatski popunjava.

#### • Email (za potrebe međunarodne razmjene)

Podatak je slobodan za unos i obavezan.

#### • Kontakt telefon (za potrebe međunarodne razmjene)

Podatak je slobodan za unos i obavezan.

Po unosu podataka zahtjeva potrebno je provjeriti ispravnost istih odabirom gumba u izborniku u donjem desnom dijelu ekrana.

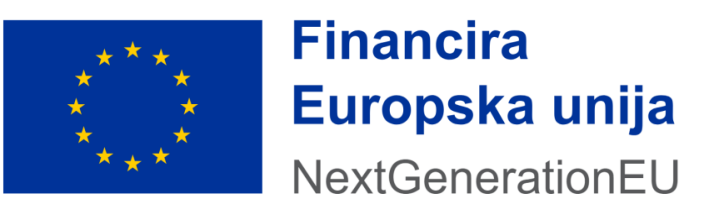

Provjeri

U slučaju neispravnosti unesenih podataka na ekranu će se prikazati poruka, npr.

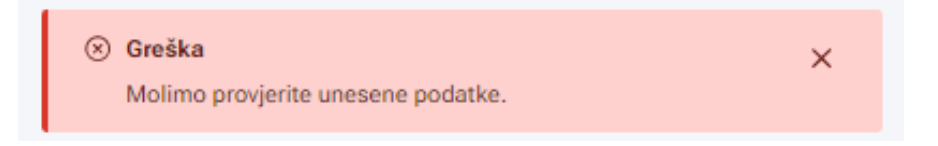

Ako su svi podaci zahtjeva ispravni, prikazat će se sljedeća poruka:

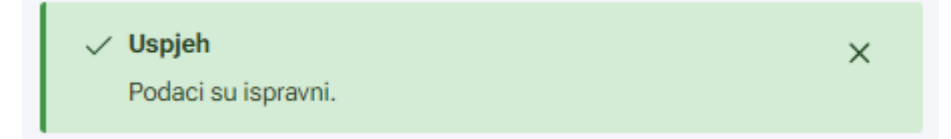

Nakon što je provjerom utvrđena ispravnost svih prethodno odabranih/unesenih podataka, slijedi slanje zahtjeva.

Odabirom gumba Pošalji pokreće se proces slanja zahtjeva.

Otvara se prozor s potvrdom zaprimanja:

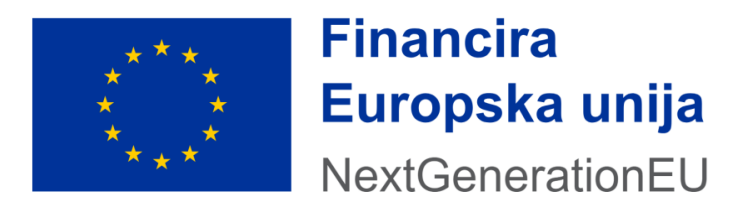

# 3.3. Potvrda zaprimanja zahtjeva

Po uspješno poslanom i zaprimljenom zahtjevu prikazuje se potvrda zaprimanja zahtjeva.

| Porezna 🗱 REPUBLI  | IKA Financira<br>Europska unija            | ,                         | ▼ IVAN HOP            | RVAT 单 🕴 🔻 | DOBRA TVRTKA D.O.O. (000    | 00000001)   ODJAVA |
|--------------------|--------------------------------------------|---------------------------|-----------------------|------------|-----------------------------|--------------------|
|                    | NA NextGenerationEU                        | POČETNA                   | OBRASCI               | PROFIL     | ZAHTJEVI                    | ADMINISTRACIJA     |
| Potvrda zaprimanja |                                            |                           | Početna /             | Zahtjevi / | / <u>Potvrda zaprimanja</u> | / AEOI CECYDAC4    |
|                    |                                            | 🕞 Izvezi                  | Otvori poslani dokume | ent        |                             |                    |
|                    | POTVRDA ZAPI                               | RIMANJA ZAHTJEVA          |                       |            |                             |                    |
|                    | Tip zaprimljenog zahtjeva                  | AEOI CbCr/DAC4            |                       |            |                             |                    |
|                    | OIB                                        | 0000000001                |                       |            |                             |                    |
|                    | Naziv                                      | Dobra tvrtka d.o.o.       |                       |            |                             |                    |
|                    | Identifikator zaprimljenog zahtjeva        | 9ce1c844-1535-4a          | ab-8cf6-9253a1d06a6   | 4          |                             |                    |
|                    | Vrijeme zaprimanja                         | 09.09.2024. 11:55:        | 15                    |            |                             |                    |
|                    | Pošiljatelj                                | IVAN HORVAT, OIB:         | 0000000002            |            |                             |                    |
|                    | Datalij                                    | zanrimania                |                       |            |                             |                    |
|                    | Tip Opis                                   | zapinnanja                |                       |            |                             |                    |
|                    | <ul> <li>Zahtjev je zaprimljen</li> </ul>  |                           |                       |            |                             |                    |
|                    | Nanomona: Statue obrado zabtious meže es s | rovioriti koričtonicm cov | ojio "Drikoži statuce |            |                             |                    |
|                    | dokumenta" u pregledu podnesenih zahtjeva. | rovjenu konstenjem op     | uje i mkazi statuse   |            |                             |                    |
|                    |                                            |                           |                       |            |                             |                    |

Slika 4. Potvrda zaprimanja zahtjeva

Na ekranu potvrde zaprimanja zahtjeva prikazuju se podaci o zaprimljenom zahtjevu:

Tip zaprimljenog zahtjeva, OIB, Naziv, Identifikator zaprimljenog zahtjeva, Vrijeme zaprimanja te Pošiljatelj.

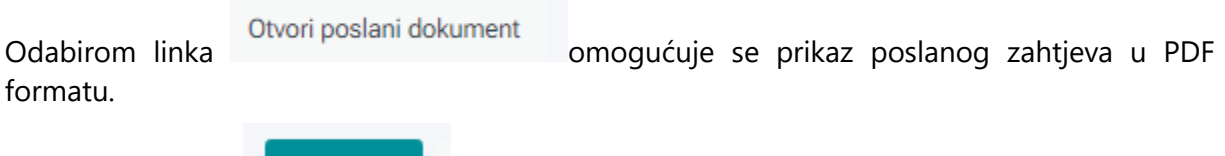

**Financira** 

Europska unija

NextGenerationEU

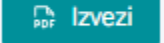

Odabirom gumba zahtjeva u PDF formatu. omogućen je izvoz potvrde zaprimanja zahtjeva i poslanog

#### 3.4. Pregled podnesenih zahtjeva

Odabirom kartice

Pregled podnesenih zahtjeva

otvara se ekran za pregled podnesenih

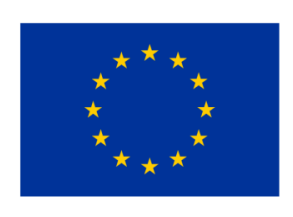

zahtjeva.

Za pregled podnesenih zahtjeva za AEOI CbCr/DAC4 potrebno je u padajućem izborniku 'Vrsta zahtjeva' odabrati isti.

Prikazuje se lista svih prethodno podnesenih AEOI CbCr/DAC4.

| tjevi                                        |                 |                                     |                                 | Početn          | a / <u>Zahtjevi</u> |
|----------------------------------------------|-----------------|-------------------------------------|---------------------------------|-----------------|---------------------|
|                                              | Podnesi zahtjev |                                     | Pregled podn                    | esenih zahtjeva |                     |
|                                              |                 |                                     |                                 |                 |                     |
| Vrsta zahtjeva:                              | AEOI CbCr/DAC4  |                                     |                                 | <b>→</b>        |                     |
| Vrsta zahtjeva:<br>Obrazac                   | AEOI CbCr/DAC4  | Datum/Vrijeme                       | Status                          | Napomena        |                     |
| Vrsta zahtjeva:<br>Obrazao<br>AEOI CbCr/DAC4 | AEOI CbCr/DAC4  | Datum/Vrijeme<br>9.9.2024. 11:55:15 | Status<br>Zahtjev je zaprimljen | Napomena        |                     |

Slika 5. Pregled podnesenih zahtjeva

Pozicioniranjem na željeni zahtjev prikazuju se sljedeće opcije:

• Otvori dokument

Prikazuje se prethodno poslani zahtjev na skočnom prozoru koji je moguće preuzeti u PDF formatu.

- **Preuzmi dokument (XML/PDF)** Opcija za preuzimanje prethodno poslanog zahtjeva u XML ili PDF formatu.
- Prikaži detalje dokumenta

Otvara se skočni prozor s detaljima poslanog zahtjeva, a obuhvaća sljedeće podatke: Identifikator obrasca, Datum zaprimanja, OIB, Tip dokumenta i Faza obrade.

• Prikaži statuse dokumenta

Otvara se skočni prozor u kojemu se nalazi lista statusa zahtjeva koje je moguće preuzeti u PDF formatu u formi potvrde o zaprimanju sa statusima.

Preuzmi potvrdu zaprimanja (XML/PDF)
 Opcija za preuzimanje potvrde zaprimanja i zaprimljenog zahtjeva sa statusima u XML ili PDF formatu.

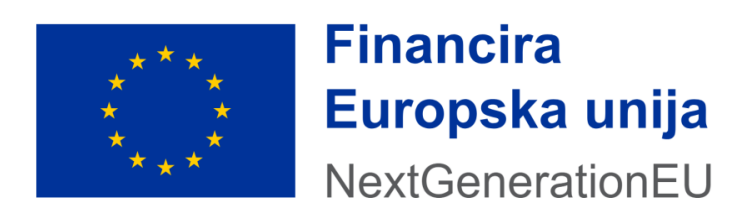